# 如何從VM啟動收集日誌

## 目錄

### <u>簡介</u> VM啟動

# 簡介

本文描述如何在Cisco Ultra服務平台(Ultra M)中的虛擬化封包核心(VPC)虛擬機器(VM)啟動並指向 多個啟動時收集日誌。

作者:Dennis Lanov, 思科TAC工程師。

# VM啟動

若要使用控制功能(CF)或服務功能(SF)來啟動VM,您可以包括此處介紹的多個步驟和檢查。監視虛 擬機器時,必須通過Serial1,因為它包含所有調試日誌。

確定要監視的VM例項。

選項1.通過GUI登入到控制面板。

導覽至Admin > Instances,找到例如\_c1的例項並找到計算主機,在此處的示例中,C1在計算1上 ,C2在計算2上。

| 0 | Project | Host                                    | Name                                                                  | lmage<br>Name | IP Address                          | Size                        | Status   | Task | Power<br>State | Time<br>since<br>created | Actions       |   |
|---|---------|-----------------------------------------|-----------------------------------------------------------------------|---------------|-------------------------------------|-----------------------------|----------|------|----------------|--------------------------|---------------|---|
|   |         |                                         |                                                                       |               | ultram-di-internal1<br>192.168.1.15 |                             |          |      |                |                          |               |   |
|   | Core    | ultram-tb2-mitaka-compute-1.localdomain | ultram-1.0.0-1 <u>_01_0</u> _4e7581f4-faec-49d5-<br>910a-e965eb3ad7d4 |               | ultram-di-internal2<br>192.168.2.15 |                             | Active N | None | Running        | 17 hours,<br>26 minutes  | Edit Instance | ٠ |
|   |         |                                         |                                                                       |               | ultram-tb2-uas-<br>management       | ultram-control-<br>function |          |      |                |                          |               |   |
|   |         |                                         |                                                                       |               | 172.17.181.118                      |                             |          |      |                |                          |               |   |
|   |         |                                         |                                                                       |               | ultram-tb2-uas-<br>orchestration    |                             |          |      |                |                          |               |   |
|   |         |                                         |                                                                       |               | 172.17.180.215                      |                             |          |      |                |                          |               |   |
|   |         |                                         |                                                                       |               | ultram-di-internal1                 |                             |          |      |                |                          |               |   |
|   |         |                                         |                                                                       |               | 192.168.1.4                         |                             |          |      |                |                          |               |   |
|   |         |                                         |                                                                       |               | ultram-di-internal2                 |                             |          |      |                |                          |               |   |
|   |         |                                         |                                                                       |               | 192.168.2.4                         |                             |          |      |                |                          |               |   |
|   | Core    | ultram-tb2-mitaka-compute-2.localdomain | ultram-1.0.0-1_c2_0_82b40e10-a4b8-<br>4b23-bb0d-86d357fb67f6          | -             | ultram-tb2-uas-<br>management       | ultram-control-<br>function | Active   | None | Running        | 17 hours,<br>33 minutes  | Edit Instance | • |
|   |         |                                         |                                                                       |               | 172.17.181.117                      |                             |          |      |                |                          |               |   |

定位至主控台端,然後檢查QEMU執行個體,如下圖所示。

Instance Console

Press Esc to exit full screen mode.

If console is not responding to keyboard input: click the grey status bar below. <u>Click here to show only console</u> To exit the fullscreen mode, click the browser's back button.

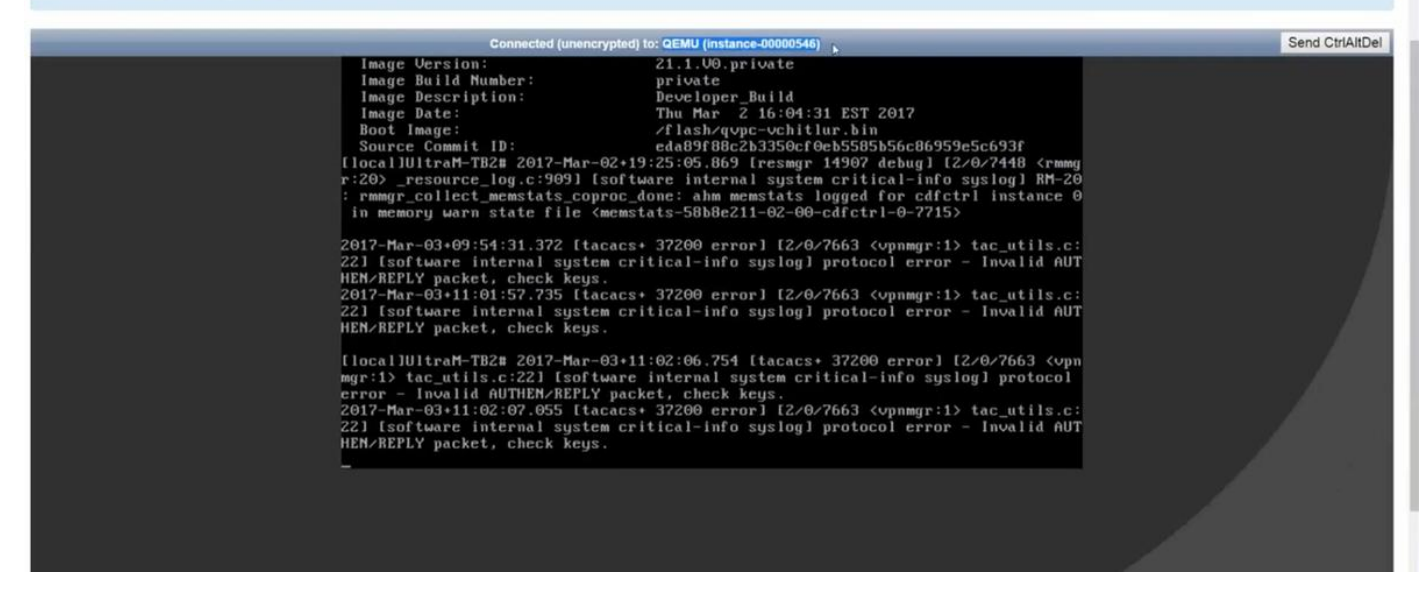

選項2.從「病毒清單」中搜尋每個例項以查詢例項名稱。

source from undercloud: source stackrc

identify compute node's control IP: nova list 使用SSH控制具有heat-admin的計算節點的平面:ssh heat-admin@<IP地址>。

更改為根: sudo su

列出所有例項:病毒清單

通過控制檯連線到例項的serial 1:virsh console instance-<number> serial1

在插槽1中啟動CF時,此處的日誌包含多個主要專案。SF具有非常相似的啟動過程。

已手動重新啟動此卡:

[ 811.235666] Restarting system.

[ 811.235950] machine restart 標識卡型別:

platform\_get\_card\_info CARDTYPE Read in 0x40010100 --> 0x40010100 讀取磁碟和系統引數:

"QEMU HARDDISK"

正在讀取啟動優先順序。注意~7秒。如果您看到超過30秒,則表示擷取映像時遇到問題。可能的問 題:映像問題等

#### 指示:電腦不計算對影象所在位置的訪問。塞普斯,或者煤渣。

Booting priority 1

image : /flash/qvpc-vchitlur.bin

config: /flash/day-N.cfg

flags : 0x0

Entry at 0x00000000c8f66f0

Total bytes read: 145289216 in 7.972 Sec (17797 KBytes/Sec) 獲取所有資訊並開始啟動過程:

Scale BootStrap RAM Image (32bit,SP,LE,X86)

啟動StarOS:

Invoking StarOS Image... 設定環境:

[ 0.000000] Linux version 2.6.38-staros-v3-scale-64 (yuel@bxb-mitg6-dev10) (gcc version 4.7.2 (GCC)) #1 SMP PREEMPT Thu Feb 23 16:10:46 EST 2017 Boxer進程被例項化:

Boxer /etc/rc beginning. 確定此託管環境QEMU並新增DVD-ROM:

| [         | 8.308582]       | scsi 0:0:0:0: Direct-Ac | cess ATA            | QEMU HARDDISK      | 2.3. PQ: 0 ANSI: 5  | 5     |
|-----------|-----------------|-------------------------|---------------------|--------------------|---------------------|-------|
| [         | 8.309031]       | ata2.01: ATAPI: QEMU DV | D-ROM, 2.3.0, max   | UDMA/100           |                     |       |
| [         | 8.309521]       | ata2.01: configured for | MWDMA2              |                    |                     |       |
| [         | 8.311612]       | sd 0:0:0:0: [sda] 83886 | 08 512-byte logic   | al blocks: (4.29 ( | GB/4.00 GiB)        |       |
| [         | 8.312090]       | scsi 0:0:1:0: Direct-Ac | cess ATA            | QEMU HARDDISK      | 2.3. PQ: 0 ANSI: 5  | ō     |
| [         | 8.312878]       | sd 0:0:0:0: [sda] Write | e Protect is off    |                    |                     |       |
| [         | 8.312978]       | sd 0:0:1:0: [sdb] 33554 | 432 512-byte logi   | cal blocks: (17.1  | GB/16.0 GiB)        |       |
| [         | 8.313011]       | sd 0:0:1:0: [sdb] Write | e Protect is off    |                    |                     |       |
| [<br>or F | 8.313021]<br>UA | sd 0:0:1:0: [sdb] Write | e cache: enabled, : | read cache: enable | ed, doesn't support | : DPO |

[ 8.314286] scsi 1:0:1:0: CD-ROM QEMU QEMU DVD-ROM 2.3. PQ: 0 ANSI: 5 搜尋配置驅動器上的引數檔案: ...Looking for staros\_param.cfg on config driveInitial card type is 64 ...Looking for param.cfg on boot1.

[ 8.414031] usb 1-1: new full speed USB device using uhci\_hcd and address 2 對映starce param cfa樘客中的樘客引動 加里印/boot1/param cfa中身友的值有任何衝到

對映staros\_param.cfg檔案中的檔案引數,如果與/boot1/param.cfg中儲存的值有任何衝突,則優先 使用:

Found param.cfg in local disk Set 0x40010100 into sn\_cardtype : Found staros\_param.cfg in config drive **装載**:

...mounting /var/crash from tmpfs

...Detected KVM Guest

...UUID DD2C2139-9E98-4C1B-B87F-83BBD9E8270B

#### 新增NIC:

...loading networking kernel modules

...virtio net

- [ 9.661076] Selected 1 Queues, Max-Queue = 1, Online CPUs=8
- [ 9.663552] Selected 1 Queues, Max-Queue = 1, Online CPUs=8

...vmxnet3

[ 9.669130] VMware vmxnet3 virtual NIC driver - version 1.0.25.0-k-NAPI

...e1000

- [ 9.677388] e1000: Intel(R) PRO/1000 Network Driver version 7.3.21-k8-NAPI
- [ 9.677909] e1000: Copyright (c) 1999-2006 Intel Corporation.

...e1000e

- [ 9.687631] e1000e: Intel(R) PRO/1000 Network Driver 1.2.20-k2
- [ 9.688079] e1000e: Copyright(c) 1999 2011 Intel Corporation.

...mdio

...ixgbe

#### 設定網路介面(NI):

....setting up network interfaces DI內部更改VM上的MTU大小,應該啟用SR-IOV: ....create vlan interface cpeth1.2111 啟動iftask:

waiting for iftask to start.....

waiting for iftask to start...... **啟動masterd以決定主CF角色**:

start masterd 1 to decide master CF role 通過廣播來確定主/備用模式:

...Broadcasting presence to master CF 檢查巨型資料包:第一個小型ping、中型和巨型資料包:

Pinging(size=56) master slot : card2

Pinging(size=1472) master slot : card2

Pinging(size=6992) master slot : card2

Virtual network connectivity OK!

### 關於此翻譯

思科已使用電腦和人工技術翻譯本文件,讓全世界的使用者能夠以自己的語言理解支援內容。請注 意,即使是最佳機器翻譯,也不如專業譯者翻譯的內容準確。Cisco Systems, Inc. 對這些翻譯的準 確度概不負責,並建議一律查看原始英文文件(提供連結)。